# 粤企签移动数字证书操作指引

(一)登录粤商通 APP

手机扫描下方二维码,下载粤商通 APP。

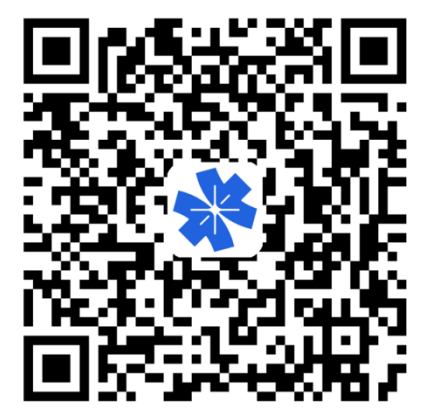

打开粤商通 APP,在首页左上角点击【请登录】,然后选择【人脸识别登录】。

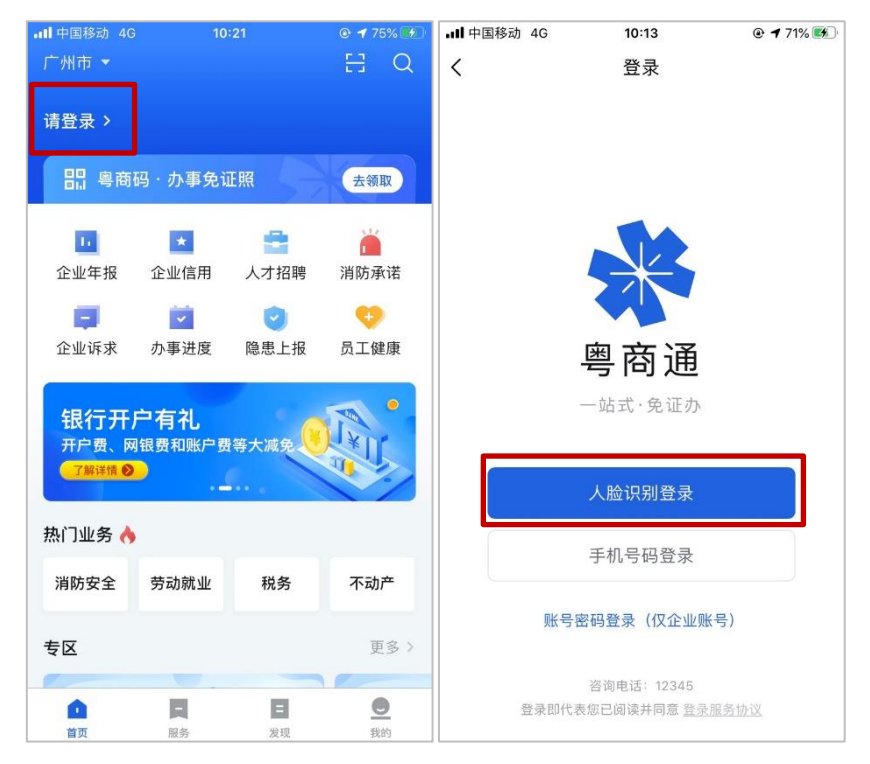

根据页面提示填写个人身份信息、完成人脸识别后, 点击【返回粤商通】。

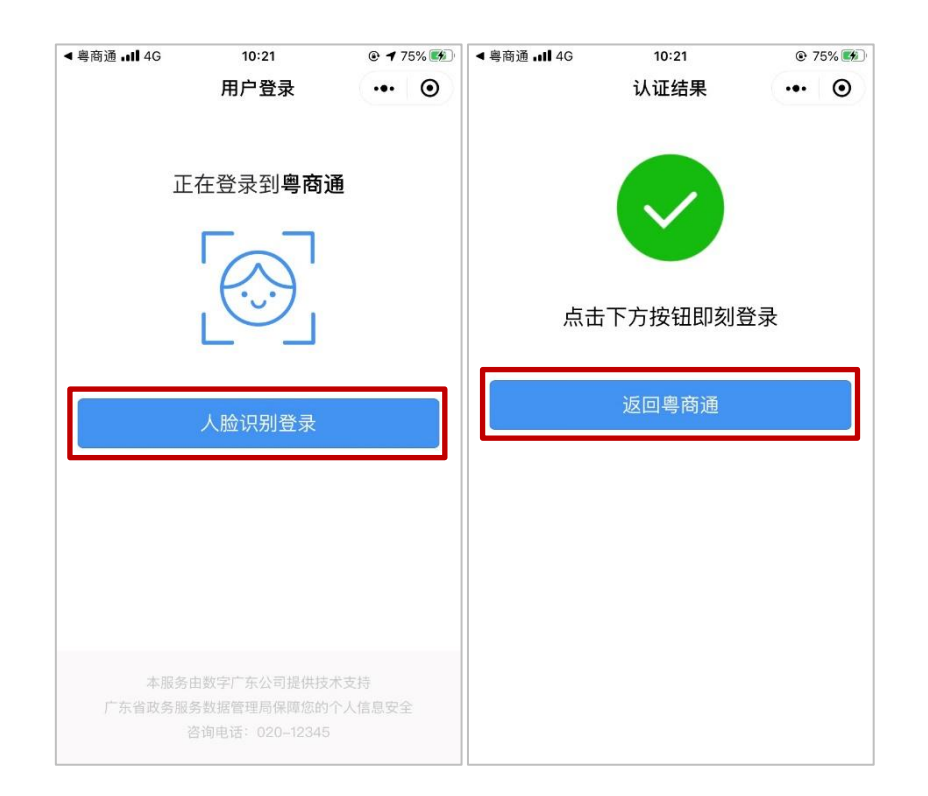

## (二)安装证书

### 1.进入数字证书页

管理员、授权用户在粤商通 APP 首页点击【我的】-【数 字证书】,进入服务。

| 下午4:53 及 🔤 🔰 👐 … 🕺               | 10 46 and 77   |
|----------------------------------|----------------|
| 刘杰                               | Û              |
| 数字广东网络建设有限公司                     | 切换             |
| 粤商通人才招聘                          | >              |
| ● ▲ ■   我的办件 面试安排 数字证书           | ♥<br>业务授权      |
| <b>个人证照</b> 企业证照                 | 全部 >           |
| <b>未关版</b><br>王ユ 居民身份证<br>广东省公安厅 |                |
| 其他                               |                |
| 我的收藏                             | >              |
| 意见反馈                             | 2              |
| ✓ 纠错反馈                           | >              |
| ⊙ 设置                             | >              |
|                                  | <b>●</b><br>我的 |

### 2.下载 CA 证书与设置 PIN 码

首次使用需要下载安装 CA 证书并设置 PIN 码。

在数字证书页点击对应的数字证书,进入证书详情页, 然后点击【安装证书】。

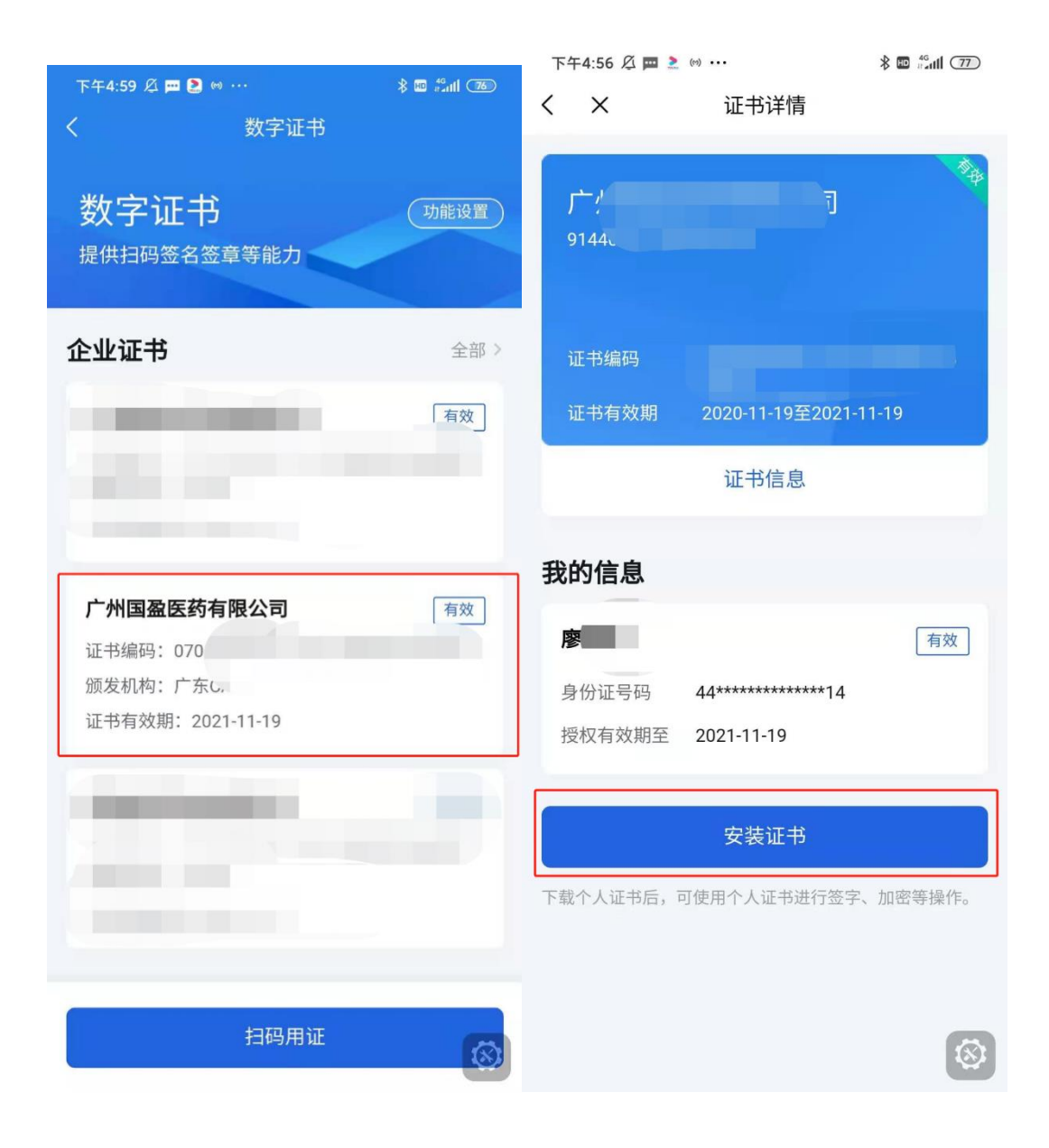

首次下载前会提示先设置 PIN 码,输入 6 位签名 PIN 码, 然后点击【去设置】,即可完成 PIN 码设置。设置后重新点击 【安装证书】,输入刚刚设置的 PIN 码进行授权,将自动下 载和安装员工证书。

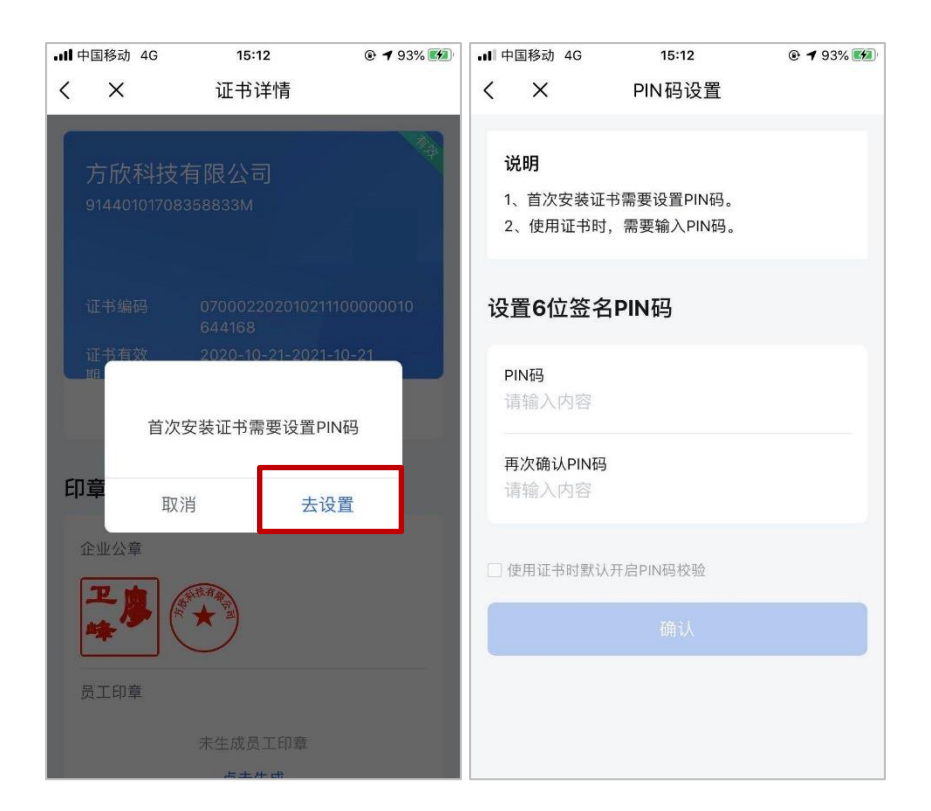

首次下载证书后,若还未生成印章,需先生成印章。点击【去生成】,确认印章无误,然后点击【生成】。机构印章 只能证书管理员生成,员工印章由当前登录人生成。

| 下午5:38 🖄 🥅 🛱   | 2         | * 🖬 🖧 📶 (70) |
|----------------|-----------|--------------|
| < ×            | 证书详情      |              |
|                |           |              |
| 91++           |           | 3            |
| 证书编码<br>证书有效期  | _         |              |
| 证书信            | 息         | 授权用户信息       |
| 印章管理           |           |              |
| 机构印章           |           |              |
| 机构公            | 章         | 法定代表人章       |
| 个人印章           |           |              |
| ① 员工印章<br>点击生成 | t<br>(### |              |
|                |           | 8            |

# (三) APP 扫描 PC 端二维码使用数字证书

对于扫描 PC 端二维码使用数字证书的场景,可在粤商 通 APP 首页点击扫一扫,或数字证书首页点击【扫码用证】, 扫描 PC 端二维码。

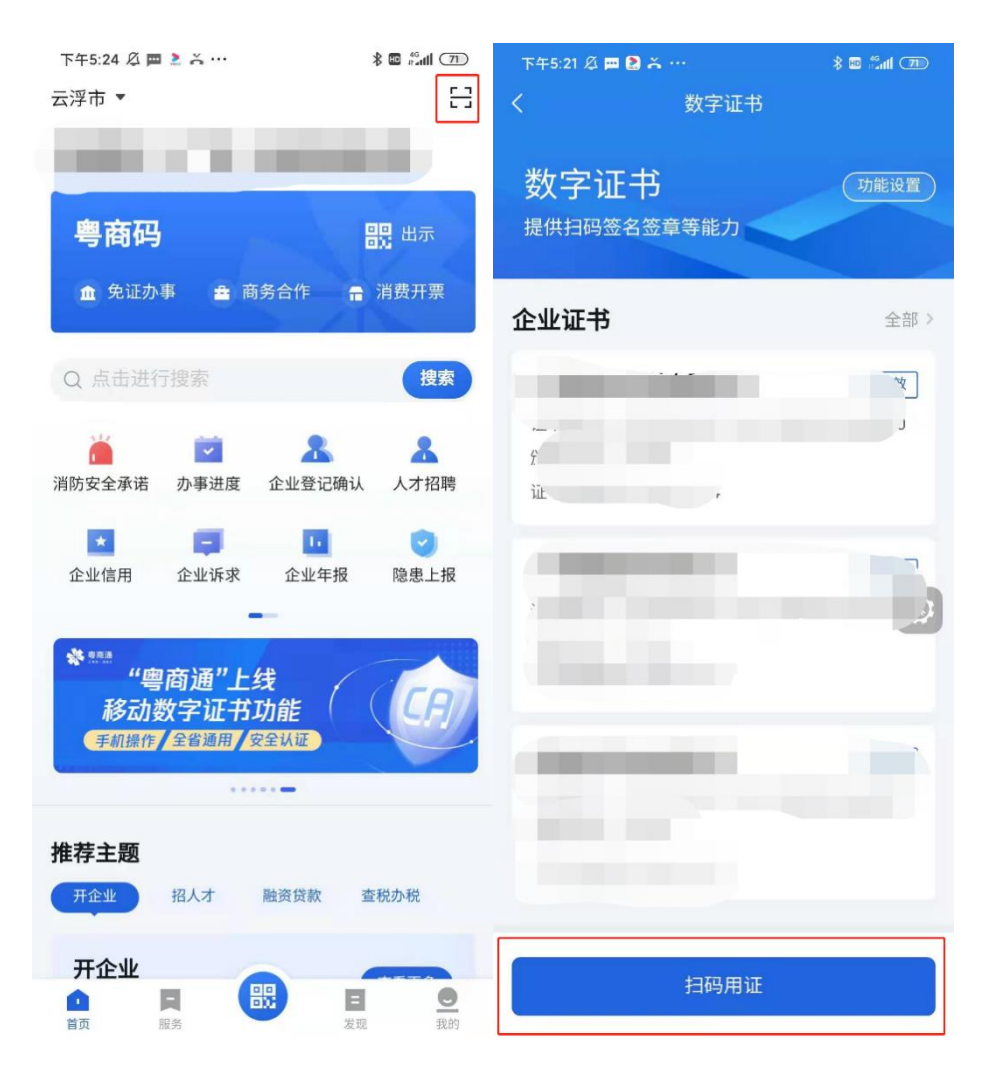

使用粤商通识别二维码后,输入 PIN 码,在 PC 端按照 流程指示选择对应的证书完成签名流程,在使用完成前需要 保持数字证书连接状态,使用完成后再断开链接。

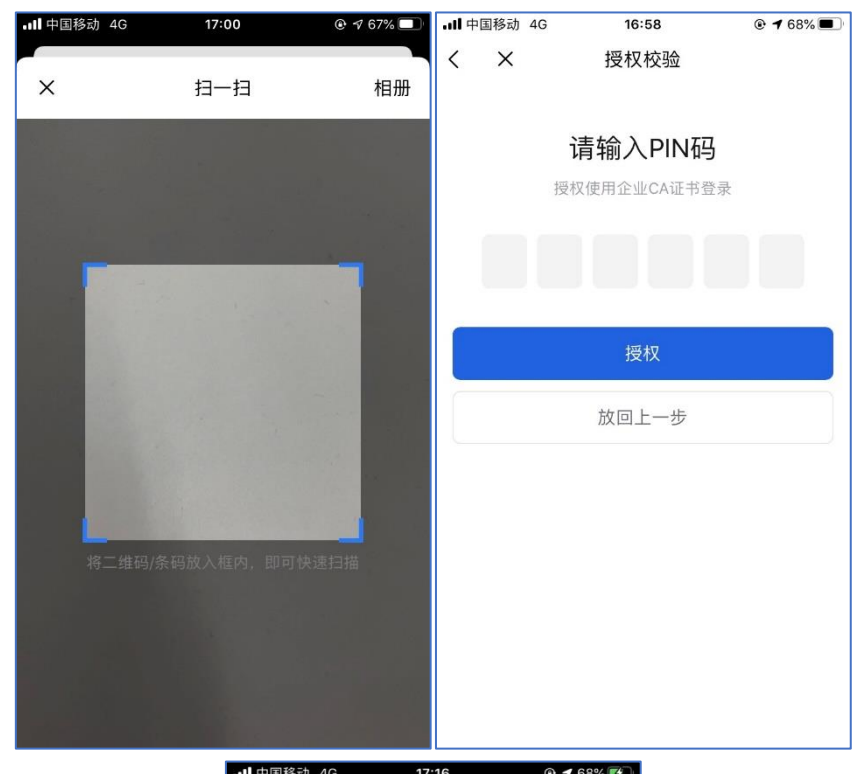

| < |      | 移动电子密钥             |    |
|---|------|--------------------|----|
|   |      |                    |    |
|   |      |                    |    |
|   |      |                    |    |
|   |      | 已连接                |    |
|   | 为任   | 呆持连接,请不要锁 <b>屏</b> | ł. |
|   |      |                    |    |
|   | 设备名称 | V_BMHUANG-NB       | 0  |
|   | 设备型号 | Windows 7 x64      |    |
|   |      |                    |    |
|   |      | 断开连接               |    |
|   |      |                    |    |
|   |      |                    |    |
|   |      |                    |    |
|   |      |                    |    |

(四)证书管理

#### 1.管理员进行授权管理

管理员可在粤商通 APP 内对数字证书的授权进行管理。 在数字证书首页,点击需要管理的数字证书,进入证书详情 页。点击【授权用户信息】,进入授权用户信息页,在此页添 加员工证书授权、修改授权(包括临时取消授权)、注销授权。

| 下午4:59 必 ▰ 😫 ∞ …<br>く 数字证书                                        | * 🖬 🕮 🕫 | 傍晚6:00 ∅ 戸 戸 …<br>く × 证书      | ३ ॡ ﷺ। ∞ः |
|-------------------------------------------------------------------|---------|-------------------------------|-----------|
| 数字证书<br><sup>提供扫码签名签章等能力</sup>                                    | 功能设置    | 数字广东网络建<br>91440000MA4X777A89 | 设有限公司     |
| 企业证书                                                              | 全部 >    | 证书编码<br>证书有效期                 |           |
|                                                                   |         | 证书信息                          | 授权用户信息    |
| <b>广州国盈医药有限公司</b><br>证书编码: 070<br>颁发机构: 广东し。<br>证书有效期: 2021-11-19 | 有效      | 印章管理<br>机构印章<br>机构公章          | 法定代表人章    |
|                                                                   |         | 个人印章                          |           |
| 扫码用证                                                              | 8       |                               | 8         |

| 傍晚6:15 🖉 🗰 🗰 | 2         |          | 8 🖬 🖧 🖬 🕹   |
|--------------|-----------|----------|-------------|
| < ×          | 授权用户      | 白信息      |             |
| 授权用户列表       | 長(41/9    | 9)       | 添加用户        |
|              |           |          | 有效          |
| 身份证号码        | 45*****   | ******66 |             |
| 授权有效期至       | 2021-11-1 | 13       |             |
| 注销授机         | <b>Z</b>  | 修改       | <b>牧授权</b>  |
| 100          |           |          | 已注销         |
| 身份证号码        | 44*****   | ******14 |             |
| 授权有效期至       | 2021-11-2 | 24       |             |
|              |           |          | 已过期         |
| 身份证号码        | 43******  | ******29 |             |
| 授权有效期至       | 2020-10-1 | 14       |             |
| 注销授机         | <b>Z</b>  | 修改       | <b></b> 牧授权 |
|              |           |          | 已注销         |
| 身份证号码        | 44*****   | ******22 | 3           |
| 授权有效期至       | 2021-12-1 | 16       | •           |

(1) 添加员工授权

管理员在授权用户信息列表页,点击右上角【添加用户】。

| 傍晚6:03 |           |          | 🚳 lhii 🖬 🕷 |
|--------|-----------|----------|------------|
| < ×    | 授权用用      | 白信息      |            |
| 授权用户列表 | 長(41/9    | 9)       | 添加用户       |
| j      |           |          | 有效         |
| 身份证号码  | 45*****   | ******66 |            |
| 授权有效期至 | 2021-11-1 | 3        |            |
| 注销授林   | R         | 修改       | <b>女授权</b> |
|        |           |          | 已注销        |
| 身份证号码  | 44*****   | ******14 |            |
| 授权有效期至 | 2021-11-2 | 24       |            |
|        |           |          | 已过期        |
| 身份证号码  | 43*****   | ******29 |            |
| 授权有效期至 | 2020-10-1 | 4        |            |
| 注销授机   | R         | 修改       | <b>女授权</b> |
| 8      |           |          | 已注销        |
| 身份证号码  | 44*****   | ******22 | •          |
| 授权有效期至 | 2021-12-1 | 6        | 8          |

输入待授权的员工姓名、证件类型、证件号码、手机号 码、有效年数,选择需要授权给员工的机构证书及印章使用 权限,输入信息后,点击【添加授权】即可。添加成功后, 被授权的员工在粤商通内刷脸登录,进入数字证书页即可看 到被授权的证书并开始使用。

| 傍晚6:07 🖉 🖪                 | a pa 🤰  | \$ 🖬 🖏 🐻 |
|----------------------------|---------|----------|
| <                          | 添加授权    |          |
| 证书编码<br>证书有效期              |         |          |
| 证书信息                       |         |          |
| <b>姓名</b><br>请填写被持         | 受权人员的姓名 |          |
| 证件类型<br>请选择证(              |         | 选择       |
| <mark>证件号码</mark><br>请填写证( | 牛号码     |          |
| 手机号码<br>请填写手相              | 几号码     |          |
| 有效年数<br>请选择有多              |         | 选择       |
| 机构证书及                      | 印章使用权限  |          |
|                            |         | 选择       |
|                            | 添加授权    | 8        |

(2)修改或临时取消员工授权

管理员在授权用户信息列表页,可查看所有被授权的员 工信息。若需要修改或取消员工的授权,则点击对应的【修 改授权】按钮,重新选择机构证书及印章使用权限,其中, 如需临时取消权限,选择【可稍后设置】,重选权限后确认即 可。

| 傍晚6:15 🖉 🥅 🗮 🚬 …                            | \$ 🖬 🛍 di 65) | 傍晚6:24 🖉 📼 🗮 🚬 …                      | 🏄 🖬 👬 🖬 🌾                   |
|---------------------------------------------|---------------|---------------------------------------|-----------------------------|
| く × 授权用户信息                                  |               | く X 修改授权                              |                             |
| 授权用户列表(41/99)                               | 添加用户          | 证书编码 10ef69653bb<br>证书有效期 2020-09-243 | 81a552918643<br>E2021-09-24 |
| 身份证号码 45*********66 授权有效期至 2021-11-13       | 有效            | 证书信息                                  |                             |
| 注销授权 修                                      | 改授权           | 姓名<br>黄冰梅                             |                             |
|                                             | 已注销           | 证件类型<br>身份证                           |                             |
| 身份证号的 44*********************************** |               | 证件号码<br>45 <del>*****6</del> 6        |                             |
| 身份证号码 <b>43**********</b> 29                | 已过期           | 手机号码<br>18819281297                   |                             |
| 授权有效期至 2020-10-14<br>注销授权 修                 | 改授权           | 有效年数<br>1年                            |                             |
| -                                           | 已注销           | 机构证书及印章使用权限<br>全部                     | 选择                          |
| 身份证号码 44**********22 授权有效期至 2021-12-16      | 0             | 确认                                    | 0                           |

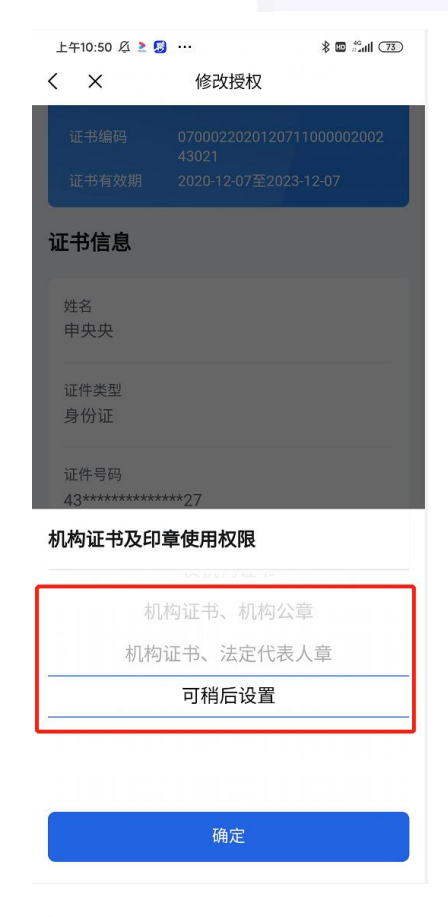

(3) 注销员工授权

若员工离职或由于其他原因,需要注销员工的证书使 用权限。管理员可在授权用户信息列表页,点击【注销授 权】,按提示输入 PIN 码后进行注销即可。授权被注销后, 该员工不可再使用此数字证书,且被注销的额度不会恢 复。

| 傍晚6:15 🖉 🗖 🗖 | 2                 | \$ 🖬 👬 II (65) |
|--------------|-------------------|----------------|
| < ×          | 授权用户信息            |                |
| 授权用户列        | 表(41/99)          | 添加用户           |
|              |                   | 有效             |
| 身份证号码        | 45************    | 56             |
| 授权有效期至       | 2021-11-13        |                |
| 注销授          | 权                 | 修改授权           |
| 1000         |                   | 已注销            |
| 身份证号码        | 44**************  | 14             |
| 授权有效期至       | 2021-11-24        |                |
|              |                   | 已过期            |
| 身份证号码        | 43*************** | 29             |
| 授权有效期至       | 2020-10-14        |                |
| 注销授          | 权                 | 修改授权           |
|              |                   | 已注销            |
| 身份证号码        | 44**************  | 22             |
| 授权有效期至       | 2021-12-16        | •              |
|              |                   |                |

#### 2.管理员或法定代表人更换管理员

管理员或法定代表人可在证书详情页,点击【转让管理员】,将管理员转让给被授权的其他用户。

| 傍晚6:52                 | 💿 👫 📾 🐇   | 傍晚6:56 🖉 🥅 🕅 | 2                 | 🍅 🖬 🖓 |
|------------------------|-----------|--------------|-------------------|-------|
| く × 证书详情               |           | < ×          | 授权用户信息            |       |
| 证书有效期 2020-09-24至20    | 021-09-24 | 当前管理员        |                   |       |
| 证书信息 扔                 | 受权用户信息    | 管理           | 员                 | 有效    |
|                        |           | 身份证号码        | 44************14  |       |
| 印章管理                   |           | 授权有效期至       | 2022-03-17        |       |
| 机构印章                   |           |              |                   |       |
| 机构公章                   | 法定代表人章    | 其他授权用        | <b>à</b>          |       |
|                        | 恒季        |              |                   | 有效    |
|                        | <u> </u>  | 身份证号码        | 45************66  |       |
| 个人印章                   |           | 授权有效期至       | 2021-11-13        |       |
|                        |           | C            |                   | 有效    |
|                        |           | 身份证号码        | 44*************21 |       |
|                        |           | 授权有效期至       | 2021-12-17        |       |
| 我的信息                   | 林小師理具     |              |                   |       |
| 我的后应                   | 我让自建风     |              |                   | 有双    |
| 管理员                    | 有效        | 身份证亏吗        | 36**************  |       |
| 身份证号码 44************** | 14 🛞      | 授权有效期至       | 2021-12-17        | 0     |
| 授权有效期至 2022-03-17      |           |              |                   |       |
|                        |           | 100 C        |                   |       |

## (五) 变更证书信息

若企业信息(包括企业名称、法定代表人)进行了变更,管理员或法定代表人可在粤商通内申请变更 CA 证书信息。

管理员或法定代表人进入数字证书首页,点击要变更 信息的证书,进入证书详情页,点击【证书信息】。进入证 书信息页,点击底部【变更企业信息】按钮,开始进行变 更。

| 下午4:59 🖉 💻 🤶 👓 …               | * 🖬 🖾 il | 00:07                                    | .ul 🗢 🔳                              |
|--------------------------------|----------|------------------------------------------|--------------------------------------|
| く数字证                           | Ŧ        | く 证书                                     | 讨情                                   |
| 数字证书<br><sup>提供扫码签名签章等能力</sup> | 功能设置     | 广州市数字广东<br>设有限公司<br>872364981763246132   | 黄埔大道网络建<br>98476                     |
| 企业证书                           | 全部>      |                                          |                                      |
| -                              | 有效       | 证书编码 913418<br>证书有效期 2020.0              | 1937492374912837<br>06.01-2021.06.01 |
|                                |          | 证书信息                                     | 授权用户信息                               |
| 广州国盈医药有限公司                     | 「有效」     | 印章管理                                     |                                      |
| 证书编码: 070                      |          | 机构印章                                     |                                      |
| 颁发机构:广东C。<br>证书有效期:2021-11-19  |          | ① 机构公章<br>请联系管理员授权使用<br>未 <sup>按</sup> 。 | ① 法定代表人章<br>请联系管理员授权使用               |
| -                              |          | 个人印章                                     |                                      |
|                                |          | ① 员工印章                                   |                                      |
|                                |          | 点击生成                                     |                                      |
| 扫码用                            | ie 🛞     |                                          |                                      |
|                                | 00:07    |                                          | ÷                                    |

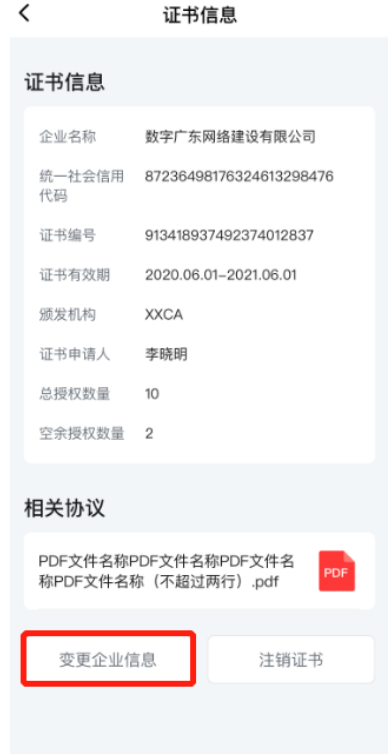

若需要变更的企业为省内企业,则系统会自动判断出

所需变更的企业信息,输入 PIN 码,确认协议书,提交即 可变更成功。

| 00:07          | ali≎ ■                     | 00:07 <b>l 🗢 💻</b> |
|----------------|----------------------------|--------------------|
| <              | 变更企业信息                     | く 変更企业信息           |
| 企业名称           | R                          | 请输入PIN码            |
| 变更前            | 数字广东网络建设有限公司               | 验证签名               |
| 变更后            | 数字广东网络建设有限公司               |                    |
| 法人姓名           | 4                          |                    |
| 变更前            | 黄大明                        | 确认                 |
| 变更后            | 黄巨明                        | 返回上一步              |
| 企业名称和<br>法人印章也 | 法人姓名变更后,机构证书、机构印章和<br>将变更。 |                    |
|                | 下一步                        |                    |
|                |                            |                    |
|                |                            |                    |
|                |                            |                    |
|                |                            |                    |
|                |                            |                    |
|                |                            |                    |

若需要变更的企业为省外企业,则需手动填写所需变 更的企业信息,并按页面提示上传证明材料,输入 PIN 码后 确认提交。粤企签客服需先对上传的证明材料进行审核, 审核通过后,即可成功变更企业信息。

| 00:07               |                             | al 🗟 🔳 | 00:07 |                            | ad ≎ ∎ |
|---------------------|-----------------------------|--------|-------|----------------------------|--------|
| <                   | 变更企业信息                      | l -    | <     | 变更企业信息                     |        |
| 企业名称                |                             |        |       |                            |        |
| 变更前<br>数字成都网        | 络建设有限公司                     |        |       | 请输入PIN码<br><sub>验证签名</sub> |        |
| 需要变更                | c                           | 是 7 否  |       |                            |        |
| 变更后<br>请填写变更        | 后的企业名称                      |        |       | 确认                         |        |
| 法定代表人               | 、信息                         |        |       | 返回上一步                      |        |
| 变更前法定代<br>黄大明       | 表人姓名                        |        |       | 28                         |        |
| 变更前法定代<br>黄大明       | 表人证件类型                      |        |       |                            |        |
| 变更前法定代<br>黄大明       | 表人证件号码                      |        |       |                            |        |
| 需要变更                |                             | 是 🔾 否  |       |                            |        |
| 证明材料                |                             |        |       |                            |        |
| 机构营业执照<br>支持png、jpg | <b>(最新)</b><br>、jpeg等图片格式,不 | 大于BM   |       |                            |        |

企业信息变更完成后,所有员工均需按照页面提示重 新安装变更后的证书。

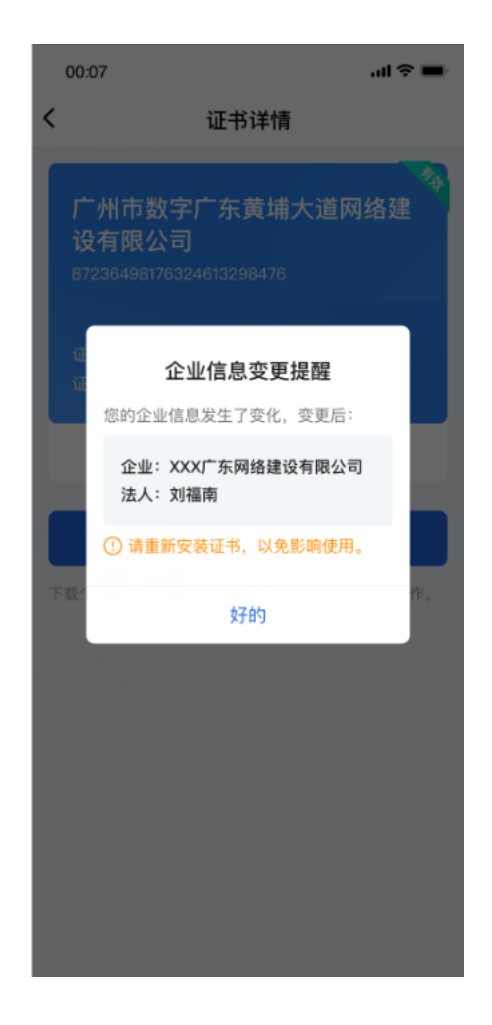

## (六) 更换 PIN 码

数字证书首页,点击左上角【功能设置】按钮。

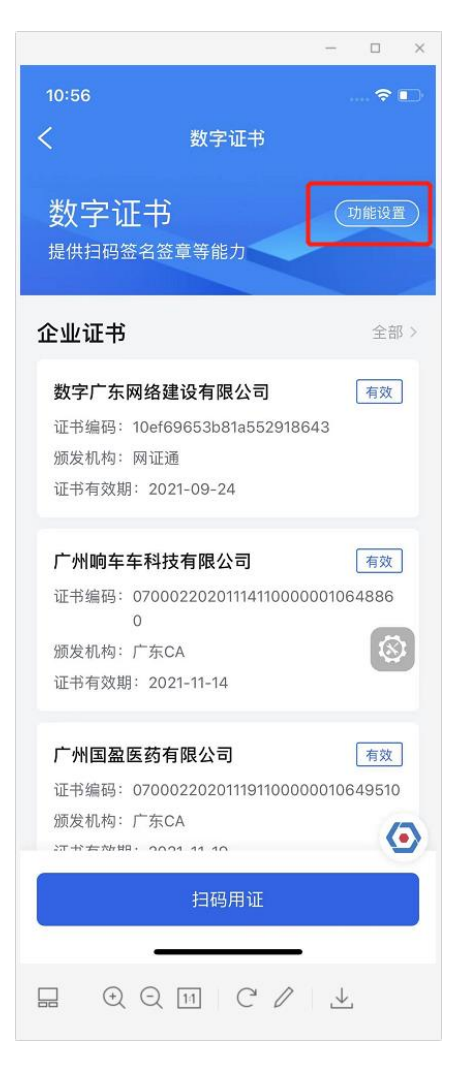

进入功能设置后,点击【PIN 码设置】按钮,进入 PIN 码 重置页面,要求输入新的 PIN 码和重复确认新的 PIN 码,然 后需要认证扫脸成功后, PIN 码就重新设置成功。

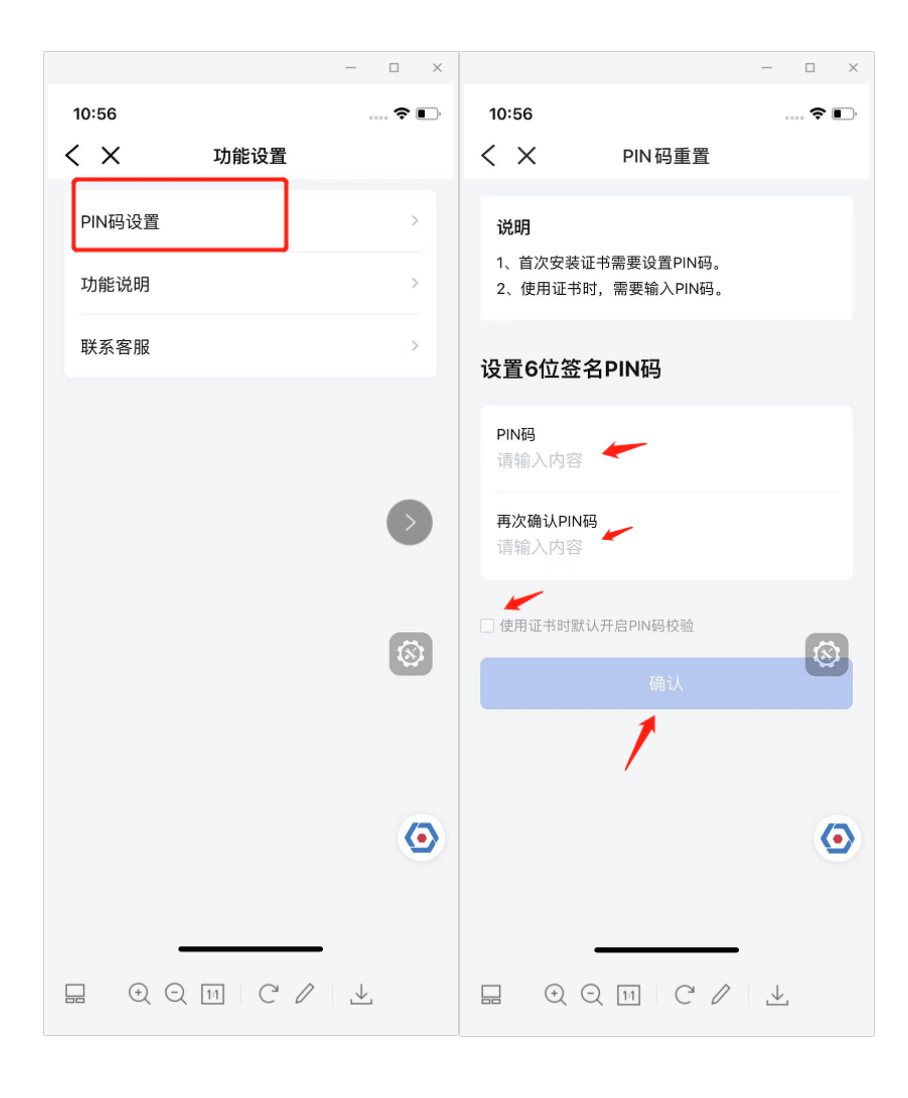